## TUTORIAL

Tutorial para cadastro de relatórios de ações de extensão

1

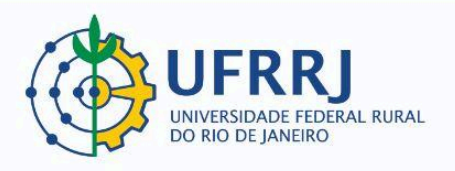

1) No Portal Docente, clicar em Relatórios de Ações de Extensão:

Caminho: Portal Docente >> Aba "Extensão" >> Relatórios >> Relatórios de Ações de Extensão.

| 😂 Ensino 🍦 Pesquisa                     | 🤝 Extensão 💐 Ações Integradas 🗍 | Convênios 🗾 Produção Intelectual 🐞 Ambientes Virtuais 🍓 Outros                          |
|-----------------------------------------|---------------------------------|-----------------------------------------------------------------------------------------|
| PORTAL DO DOCENT                        | Ações de Extensão               | Ações de Extensão                                                                       |
|                                         | Autorizações                    | •                                                                                       |
| • • • · · · · · · · · · · · · · · · · · | Planos de Trabalho              |                                                                                         |
| reenviado, para que o                   | Relatórios                      | Relatórios de Discentes de Extensão     o e reenviado, para que o Departamento e a Pró- |
| Reitoria de Extensão re                 | Comissão de Extensão            | <ul> <li>Relatórios de Ações de Extensão</li> </ul>                                     |
|                                         | Comissão de Avaliadores Ad Hoc  | •                                                                                       |
|                                         | Certificados e Declarações      | 🕨 elatório Parcial 🛛 📋: Cadastrar Relatório Final                                       |
|                                         | Editais de Extensão             | elatório 🛛 🙀 : Remover Relatório 🔤 : Ver Relatório                                      |
|                                         |                                 |                                                                                         |

2) Ao clicar em "Relatórios de Ações de Extensão", o docente terá acesso a todos os relatórios já emitidos, assim como poderá visualizar ações que ainda possuem pendência de relatório. Exemplo:

| LISTA DE RELATÓRIOS DE AÇÕES COORDENADAS PELO USUÁRIO ATUAL                             |               |                 |                      |                |                                            |     |
|-----------------------------------------------------------------------------------------|---------------|-----------------|----------------------|----------------|--------------------------------------------|-----|
| Tipo Relatório                                                                          | Data de Envio | Validado Depto. | Justificativa Depto. | Validado PROEx | Justificativa Proex                        |     |
| EV089-2024 - Planejamento de Ensino e Planejamento de Aula no cotidiano do/a educador/a |               |                 |                      |                |                                            | 📑 😭 |
| Não há relatórios cadastrados para esta ação.                                           |               |                 |                      |                |                                            |     |
| EV145-2024 - Circuit                                                                    | o Escolar     |                 |                      |                |                                            | 📑 😭 |
| RELATÓRIO FINAL                                                                         | 18/07/2024    | APROVADO        |                      | APROVADO       |                                            | Q   |
| EV506-2023 - Festival de Música da Rural do Rio de Janeiro 2023 - FEMURRJ 2023 🔒        |               |                 |                      |                |                                            | 📑 🔁 |
| RELATÓRIO FINAL                                                                         | 25/03/2024    | APROVADO        |                      | APROVADO       | Apresentação satisfatória do<br>relatório. | Q   |

Nota-se, no exemplo acima, que há pendência de envio de relatório para a ação "Planejamento de Ensino e Planejamento de Aula no cotidiano do/a educador/a".

3) Para emitir o relatório da ação que possui pendência, basta o(a) clicar no ícone **CADASTRAR RELATÓRIO FINAL**:

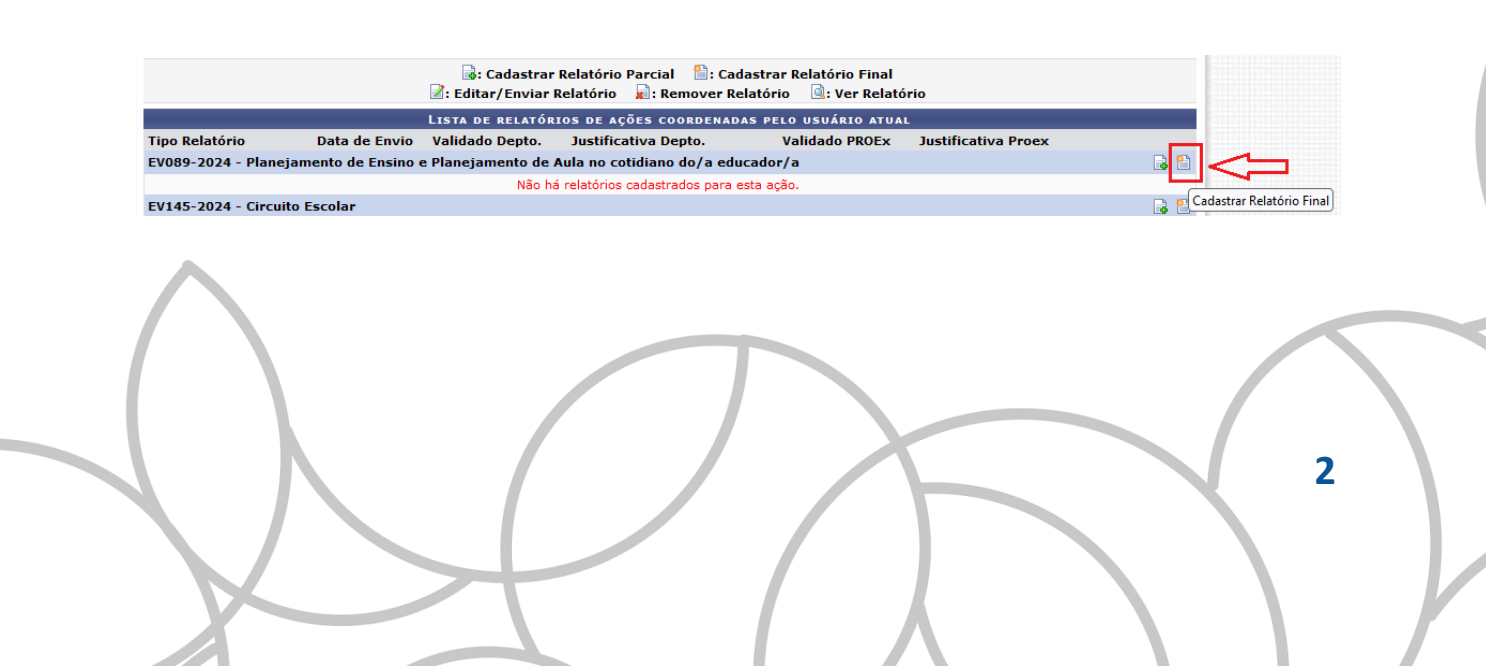

Atenção!!!

## Não é necessário cadastrar RELATÓRIO PARCIAL:

|                                                                                                |               | ig: Cadastrar<br>is Editar∕Enviar | Relatório Parcial 🛛 🗎 : Cae<br>Relatório 🛛 🙀 : Remover Re | dastrar Relatório Final<br>elatório 🛛 🗟: Ver Relató | rio                     |                       |
|------------------------------------------------------------------------------------------------|---------------|-----------------------------------|-----------------------------------------------------------|-----------------------------------------------------|-------------------------|-----------------------|
| Lista de relatórios de ações coordenadas pelo usuário atual                                    |               |                                   |                                                           |                                                     |                         |                       |
| Tipo Relatório                                                                                 | Data de Envio | Validado Depto.                   | Justificativa Depto.                                      | Validado PROEx                                      | Justificativa Proex 💦 🚬 | 1                     |
| EV089-2024 - Planejamento de Ensino e Planejamento de Aula no cotidiano do/a educador/a NãO!!! |               |                                   |                                                           |                                                     | 1                       |                       |
|                                                                                                |               | Não ha                            | á relatórios cadastrados para (                           | esta ação.                                          |                         | 4, I                  |
| EV145-2024 - Circui                                                                            | to Escolar    |                                   |                                                           |                                                     |                         | adastrar Relatório Pa |

O Relatório Parcial só é necessário para Projetos ou Programas de longa duração, quando requerido em edital específico ou solicitado eventualmente pela PROEXT.

4) Agora chegou o momento de começar a preencher o Relatório Final. O(a) docente terá acesso a quatro abas: *Atividades, Avaliação, Participantes* e *Arquivos*:

| Atividades Avaliação Participantes Arquivos |                         |                |           |
|---------------------------------------------|-------------------------|----------------|-----------|
| ATIVIDADES RELACIONADAS:                    | Período Realização:     | Carga Horária: | A N<br>AT |
| 1. Coordenação da ação                      | 03/05/2024 a 03/05/2024 | 1 h            | [         |

4.1) Na aba "*Atividades*", aparecerá um campo para cada atividade registrada pelo(a) proponente na ocasião do cadastro da ação de extensão, na etapa "Equipe Organizadora". Exemplo:

| Atividades Avaliação Participantes Arquivos                                                                                                    |                                    |                |                         |                     |
|----------------------------------------------------------------------------------------------------|------------------------------------|----------------|-------------------------|---------------------|
| ATIVIDADES RELACIONADAS:                                                                                                    | PERÍODO REALIZAÇÃO:                | Carga Horária: | ANDAMENTO<br>Atividade: | SITUAÇÃO ATIVIDADE: |
| 1. Coordenação da ação<br>Digite um breve relato sobre a execução da atividad                                                                                     | 03/05/2024 a 03/05/2024<br>le      | 1 h            | 100%                    | SELECIONE V         |
| Aqui o(a) proponente prestará informações sobr<br>ou mesmo se não foi possível realizá-la. No cam<br>conclusão da atividade, e no campo "Situação At<br>em curso. | EM CURSO<br>CONCLUÍDO<br>CANCELADO |                |                         |                     |
| 2. Ministrar a atividade                                                                                                    | 03/05/2024 a 03/05/2024            | 5 h            | 0 %                     | SELECIONE Y         |

Aqui o(a) proponente prestará informações sobre a execução da atividade, explicando se foi concluída total ou parcialmente, ou mesmo se não foi possível realizá-la. No campo "Andamento da Atividade", o(a) proponente deverá indicar a porcentagem de conclusão da atividade, e no campo "Situação Atividade", deverá informar se a atividade foi concluída, cancelada ou se ainda está em curso.

3

4.2) Na aba "Avaliação", o(a) proponente deverá explicar com o máximo possível de detalhes quais foram as <u>dificuldades encontradas</u>, os <u>resultados alcançados</u> e ainda expor suas <u>considerações finais</u>. O campo "Resumo sobre o Artigo" só deverá ser preenchido se a ação tiver gerado esse tipo de publicação.

Atenção para os campos obrigatórios "Público real atingido" e "Produções geradas a partir da ação de Extensão (apresentações em eventos, artigos científicos, materiais didáticos, cartilhas etc.):". Quanto ao último, caso nenhuma produção tenha sida gerada, o número "O" deverá ser indicado. O sistema não aceita que o campo seja deixado em branco.

Produções geradas a partir da ação de Extensão (apresentações em eventos, artigos científicos, materiais didáticos, cartilhas etc.): \*

4.3) A aba "Participantes" é preenchida automaticamente.

4.4) Na aba "*Arquivos*", o(a) proponente poderá anexar arquivos que possam contribuir para demonstrar como a ação foi desenvolvida e quais foram os resultados alcançados, ou inserir arquivos eventualmente solicitados pela PROEXT.

Quando não há solicitação expressa da PROEXT, não é obrigatório anexar arquivos.

5) Terminado o preenchimento, bastará o(a) proponente clicar em "*Enviar Relatório*":

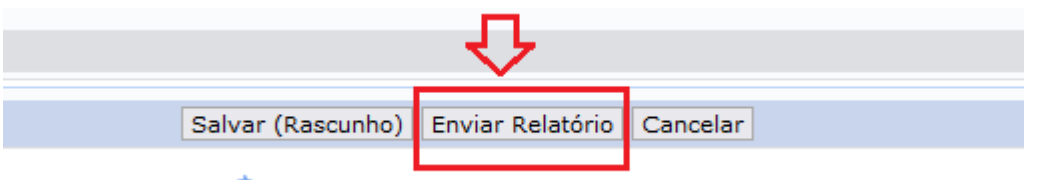

\* Campos de preenchimento obrigatório.

O **RELATÓRIO FINA**L enviado deverá ser aprovado pela chefia imediata do(a) proponente, e depois aprovado pela PROEXT. Somente após essas duas aprovações a ação deixará de ter o status "Pendente de Relatório", e será devidamente concluída.

4